#### Interface Homem – Computador Wizard para calcular funções

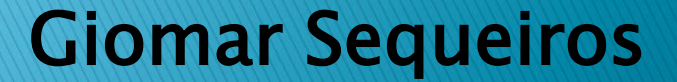

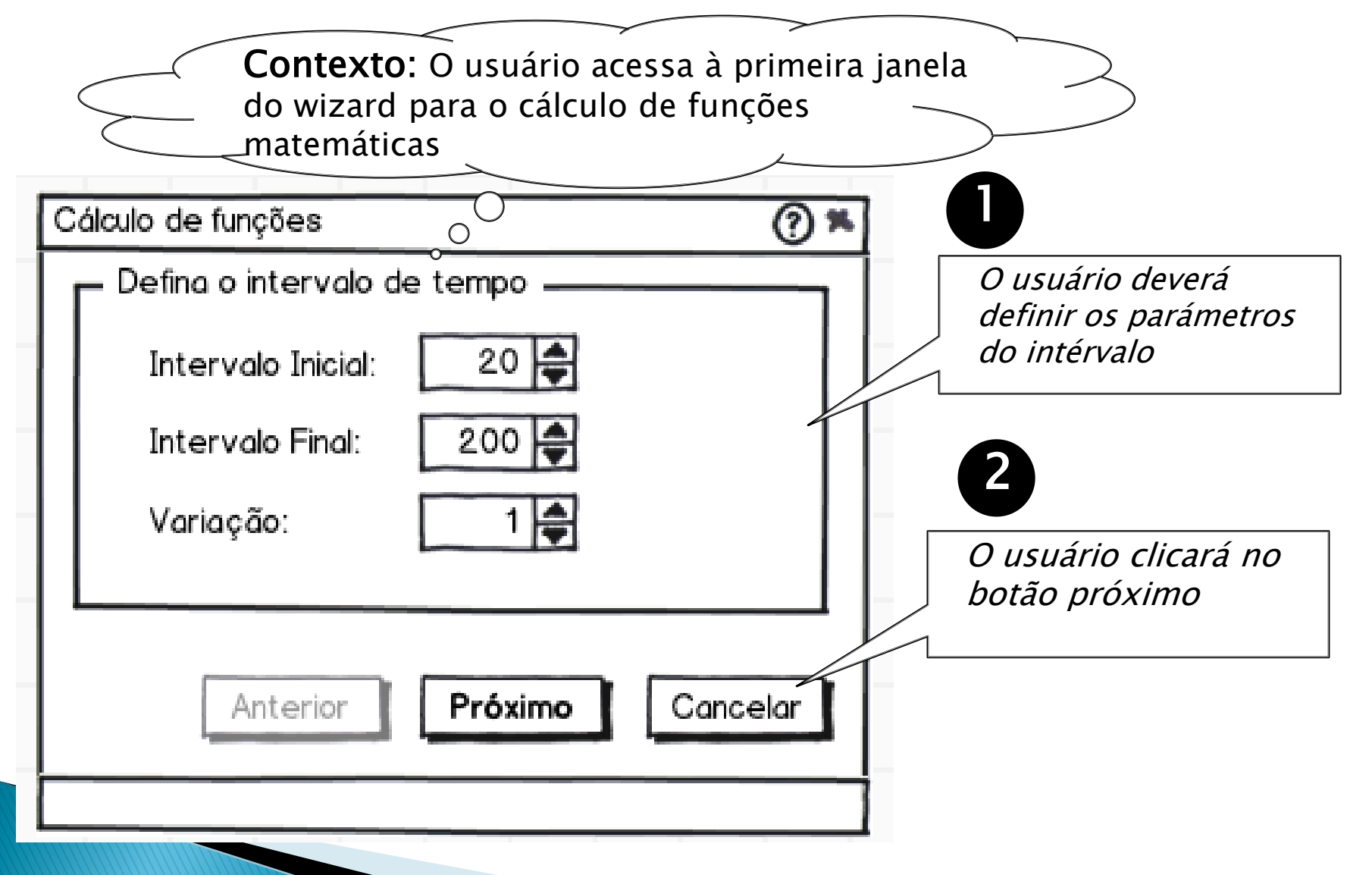

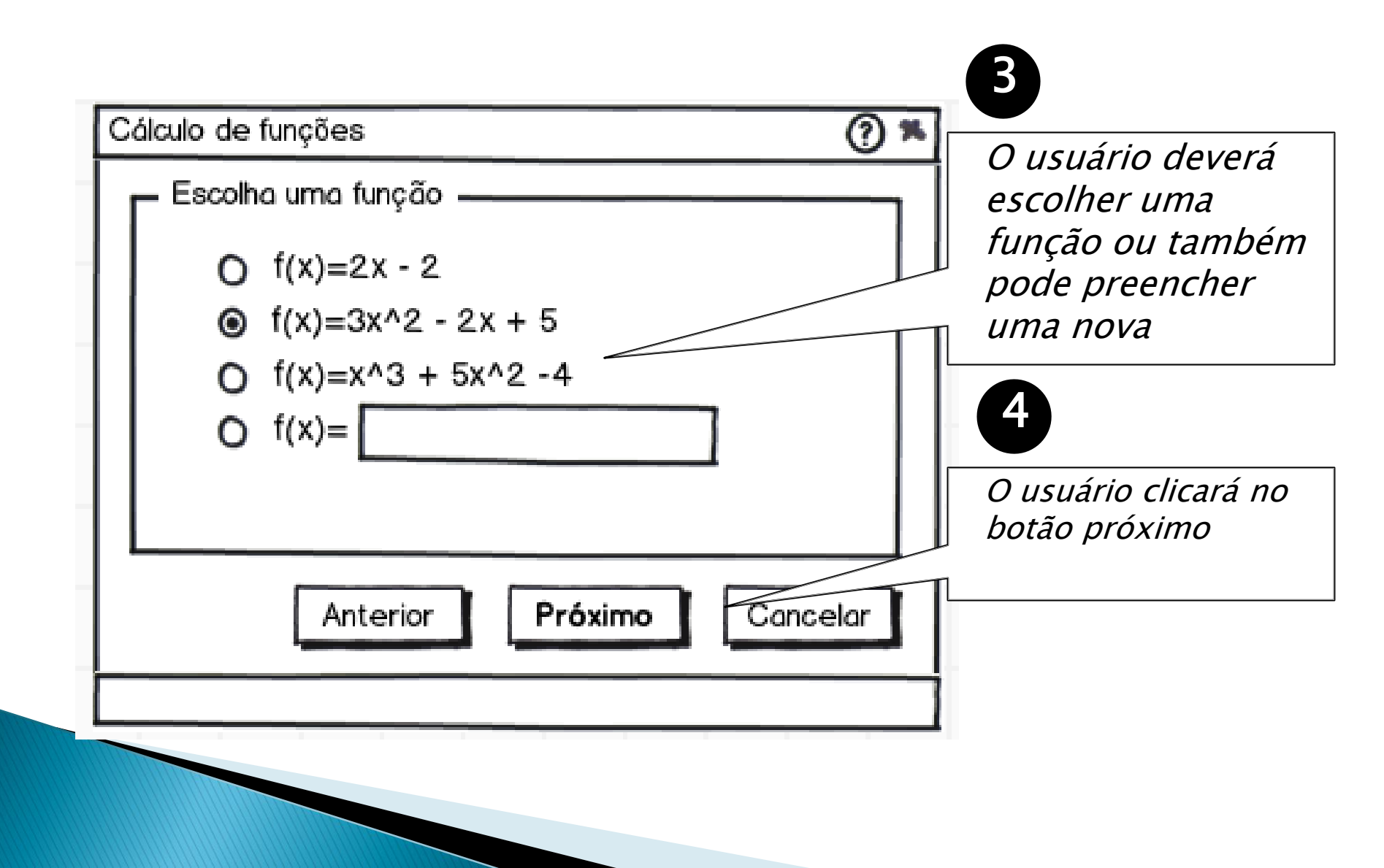

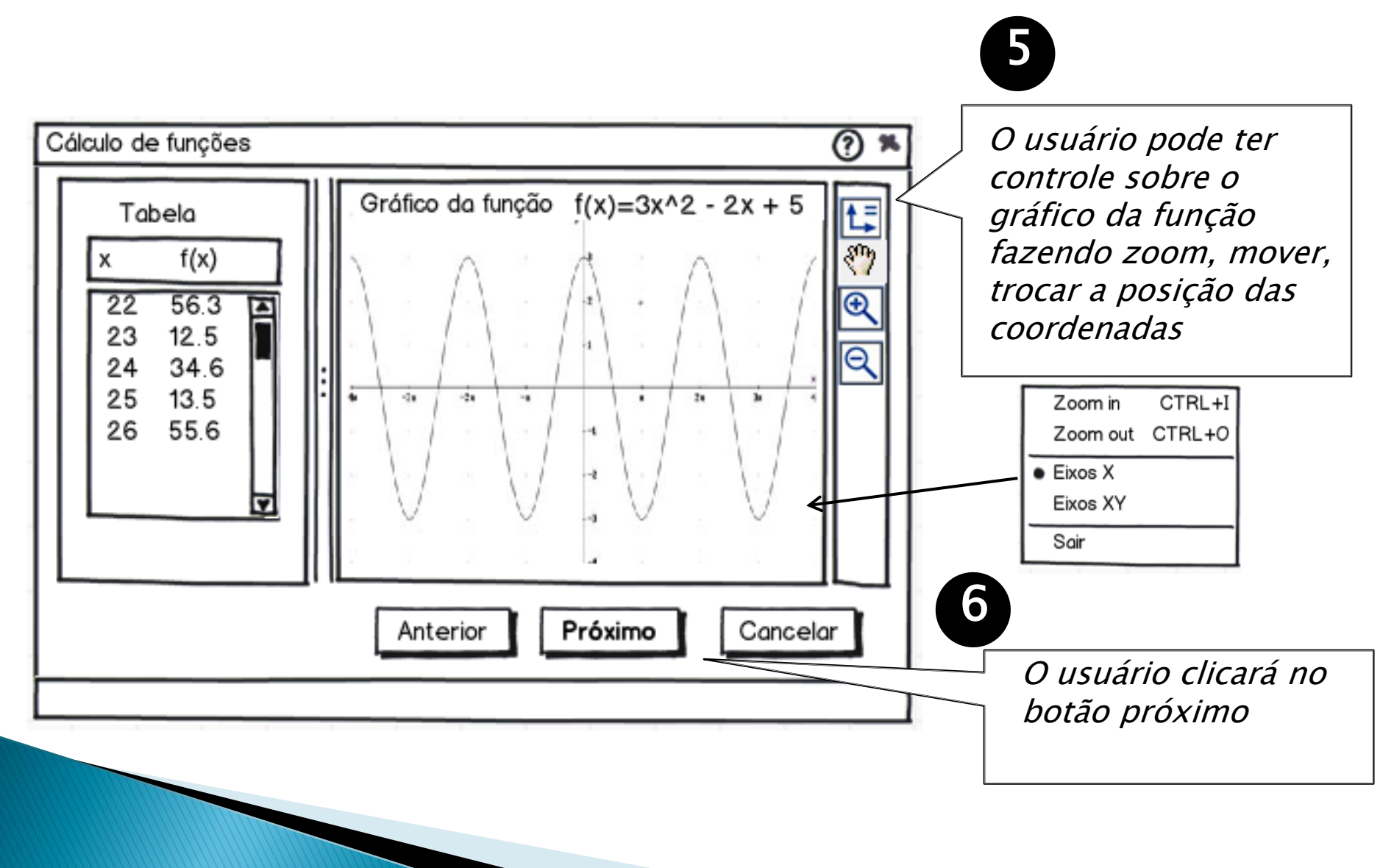

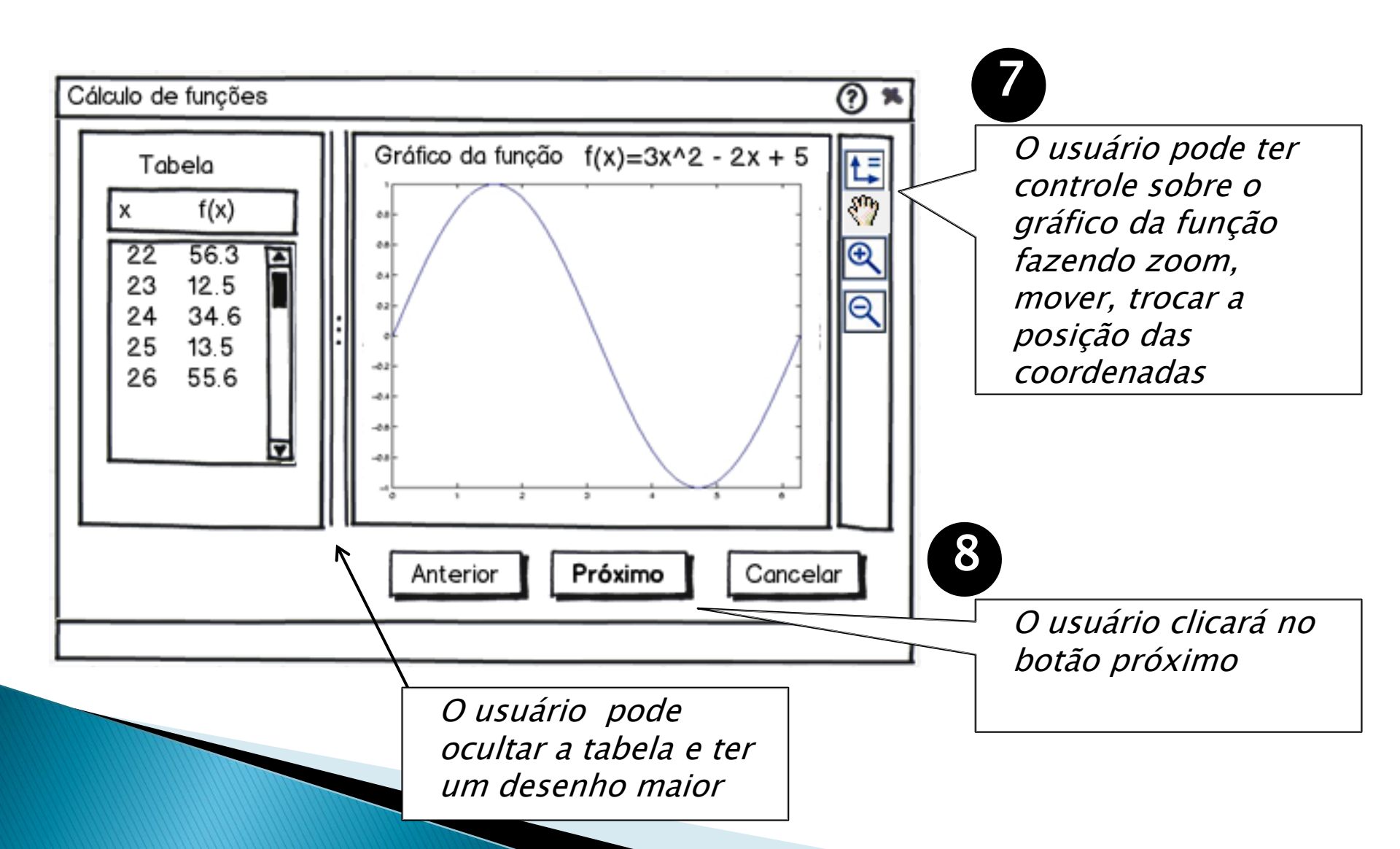

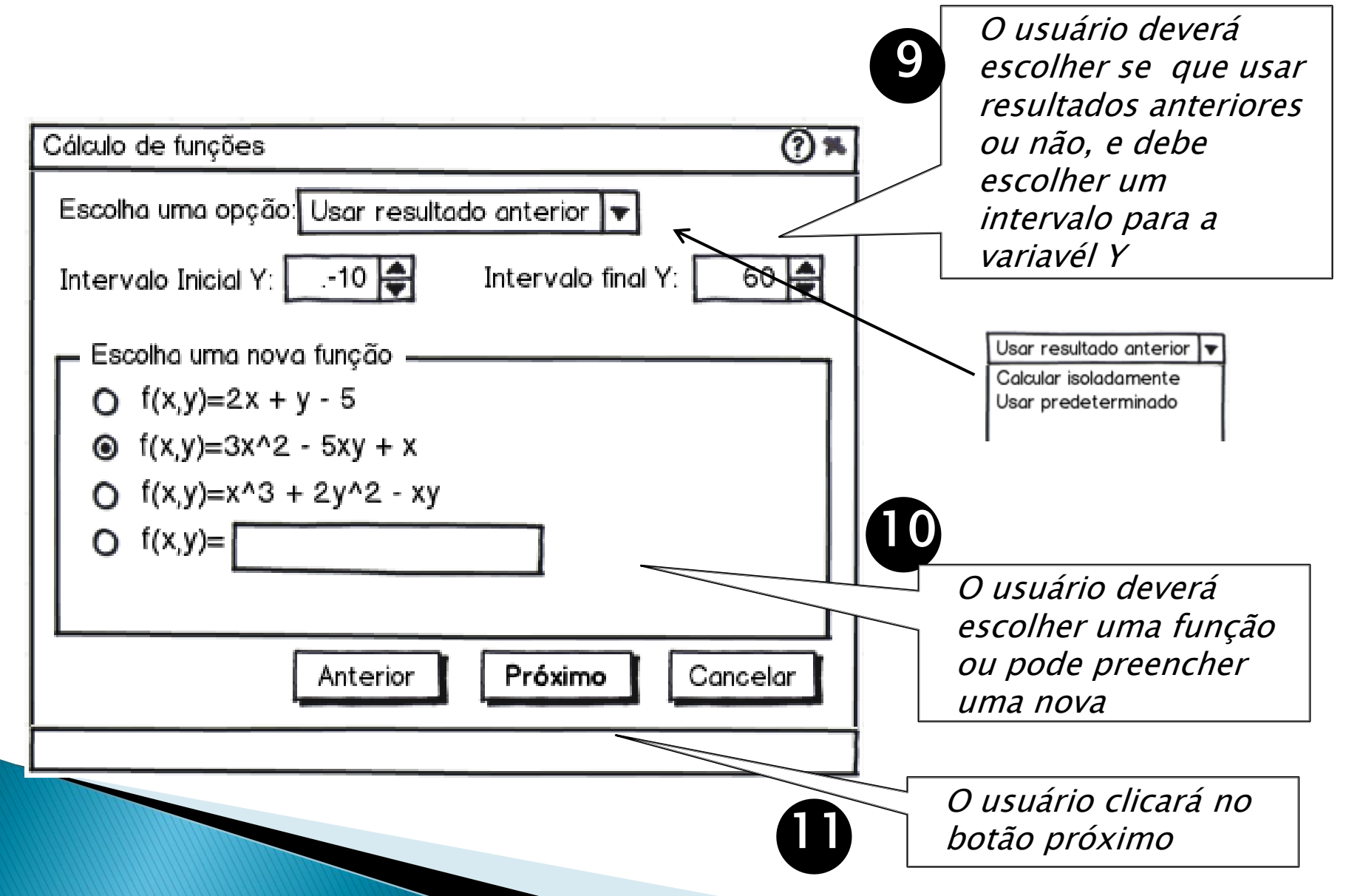

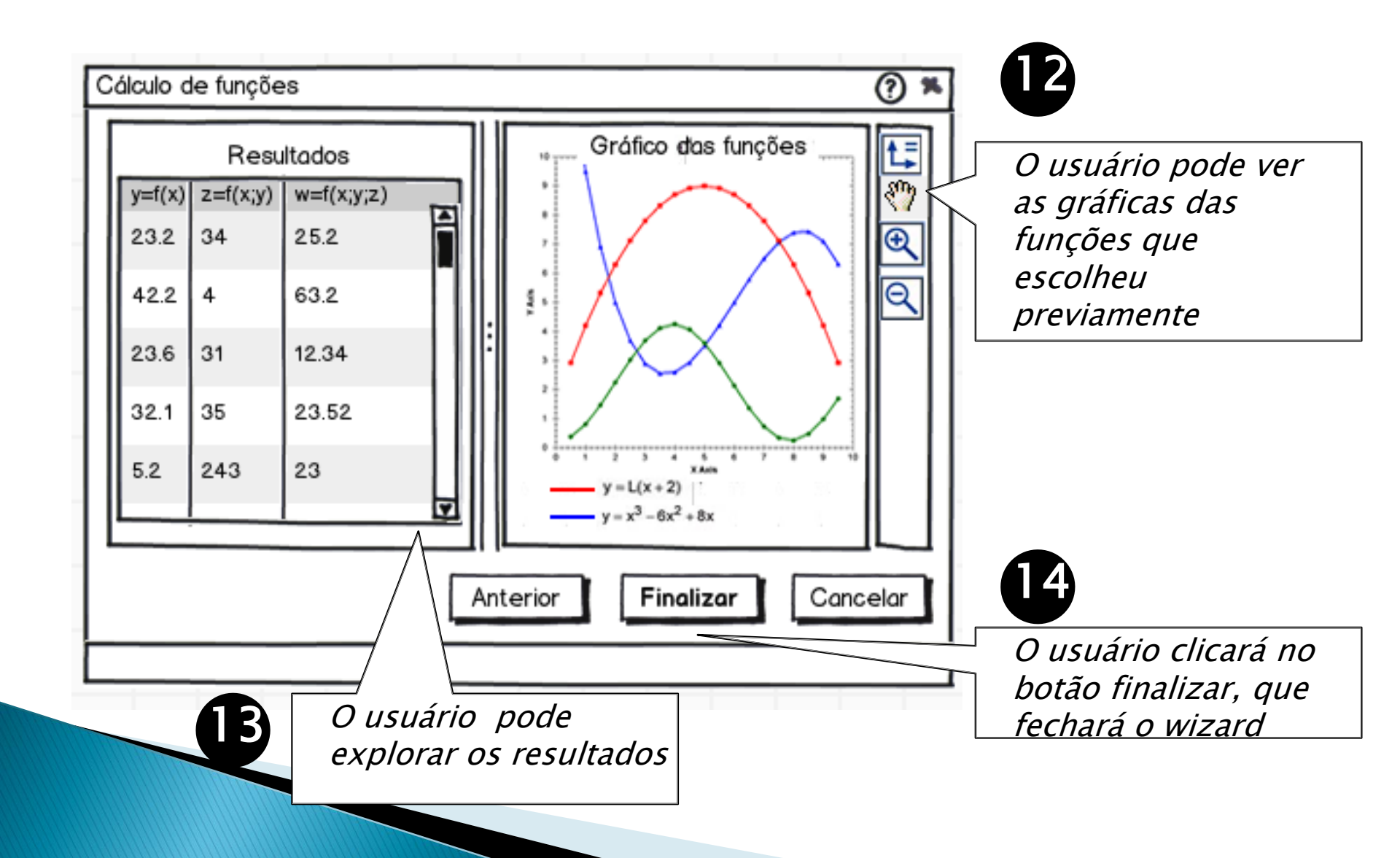

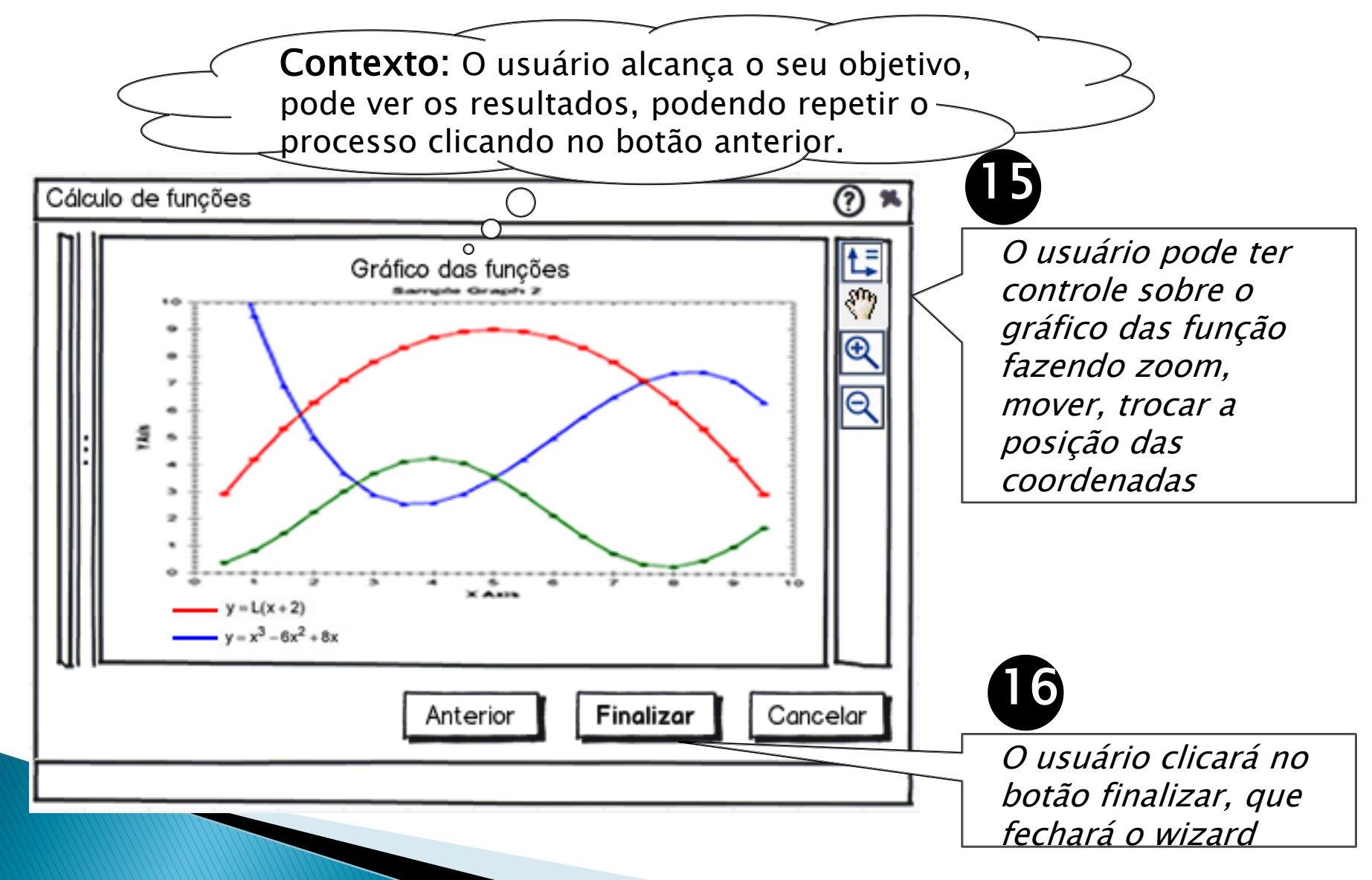